# DRONE Quick Start Card

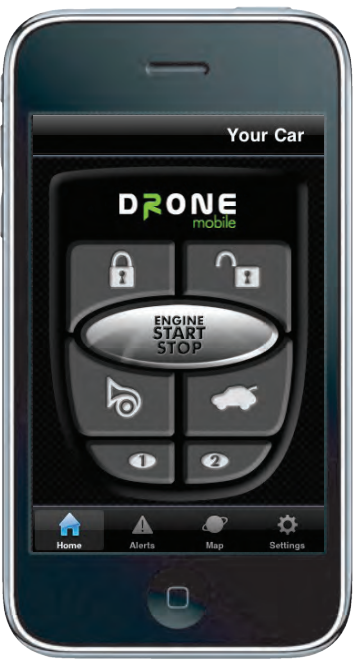

Thank you for purchasing DroneMobile by CompuStar. Please complete the information on the front and back of this card and visit www.dronemobile.com to register/activate your system and download your DroneMobile smartphone app.

**Basic Plan** 

**Premium Plan** 

GT1000 hardware carries a 1 year manufacturer's warranty. You must register online at www.dronemobile.com/ warranty within 10 days of purchase. For Terms and Conditions please view www.dronemobile.com/usersmanuals

Please note that some features listed below may not be available. DroneMobile may require additional parts and labor as well as upgrading to the Premium Plan before certain features can be activated.

| Icon and Descr | iption                                                                                                   | Feature Act                                                                                                    |     |    |
|----------------|----------------------------------------------------------------------------------------------------|----------------------------------------------------------------------------------------------------|-----|----|
|                | ·····                                                                                                    |                                                                                                    | Yes | No |
| Lock           | This feature locks and/or arms y<br>locks. DroneMobile confirmation<br>will confirm when the lock icon t | our vehicle. Your vehicle must be equipped with power<br>n window will open if the option is selected. The button<br>turns green.                    |     |    |
| Unlock         | This feature unlocks and/or disa<br>power locks. DroneMobile confi<br>feature confirms when the unloc    | rms your vehicle. Your vehicle must be equipped with rmation window will open if the option is selected. The k icon turns green.                     |     |    |
| STOP           | Start This button activates the installed, the vehicle will button again your vehicl                     | start command of your DroneMobile system. If<br>start and run for the set time. When you tap this<br>e will shut off (Must wait at least 1 minute ). |     |    |
| Siren          | This button activates the panic a function requires additional part                                      | nd/or lights flash action of your DroneMobile. This<br>s and labor.                                                                                  |     |    |
| Trunk          | This button activates the trunk p<br>parts and labor.                                                    | op on your vehicle. This function requires additional                                                                                                |     |    |
| Auxiliar       | y 1: Feature<br>y 2: Feature                                                                             | Auxiliary functions can operate many different<br>features on your vehicle from power sliding doors to<br>- power window roll-up and down.           |     |    |

|                    | Basic Plan Premium Plan                                                                                                    |
|--------------------|----------------------------------------------------------------------------------------------------|
| DroneMo<br>App Ico | Click on this icon to open DroneMobile. When the app loads the Home screen will remain dim until it connects to your vehicle. Once connected you can begin using all the features of DroneMobile. <b>Important:</b> Not all features on DroneMobile are available. Please check with your place of purchase for details and/or installation costs.                                          |
| Hon<br>Home        | <ul> <li>The Home Icon houses the main DroneMobile control screen. Here you can find your Lock, Unlock, Start/Stop, Trunk Pop, Panic, Aux</li> <li>1, and Aux 2 buttons. When you tap a button it will dim. Once your phone receives confirmation of that feature the icon will turn green.</li> </ul>                                                                                      |
| Aler<br>Alerts     | Click on this icon to bring up your Alerts screen. This screen will show all alerts you have set on your phone from speed violations to any and all alarm triggers from your system.                                                                                                    |
| Ma<br>Map          | The Map Icon opens the GPS Tracking portion of DroneMobile. Here you can view your vehicle from a map showing the approximate address its located at. You can have DroneMobile plot directions from your phone to your vehicle and can view stats such as vehicle temperature. This feature is not included in the standard plan. You have to upgrade to the Premium Plan for this feature. |
| Settin<br>Ico      | gs Click on the Settings Icon to customize your DroneMobile system. Here you can change your login password, adjust Notification Settinas. select different vehicles, and change your Preference Settinas.                                                                                                    |

Please complete the information below and place the ID Sticker in the box to the right. The ID sticker is located on the GT 1000 Module. All of the information below is used to complete your registration on www.dronemobile.com. Welcome to the World of DroneMobile.

| First Name:    | Address:        |                                         |
|----------------|-----------------|-----------------------------------------|
| Last Name:     | City State Zip: | Place ID Sticker Here                   |
| Phone Number:  | Province:       | *Sticker is located on GT1000<br>module |
| Email Address: | Country:        |                                         |
|                |                 | L                                       |

#### SEGI R&D

#### GT1000 Operation Manual

#### 1.3 Electrical

| Operating Voltage | $+12 \sim +24V$ |                     |  |
|-------------------|-----------------|---------------------|--|
| operating rotage  |                 |                     |  |
| Power Consumption | Active          | < 50 mA (avg) @ 12V |  |
| Power Consumption | Power save      | < 20 mA (avg) @ 12V |  |

#### 1.4 Environment

| Temperature | Operating : $-20^{\circ}C \sim +60^{\circ}C$ |
|-------------|----------------------------------------------|
| remperature | Storage : $-45^{\circ}C \sim +85^{\circ}C$   |
| Humidity    | 0~95RH @ 40C                                 |

1.5 Outlook

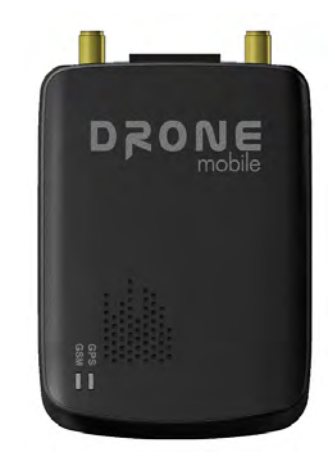

| Size   | 98.4mm x 66.1mm x 20.5mm |  |
|--------|--------------------------|--|
| Weight | 78.9g                    |  |
| Color  | Black                    |  |

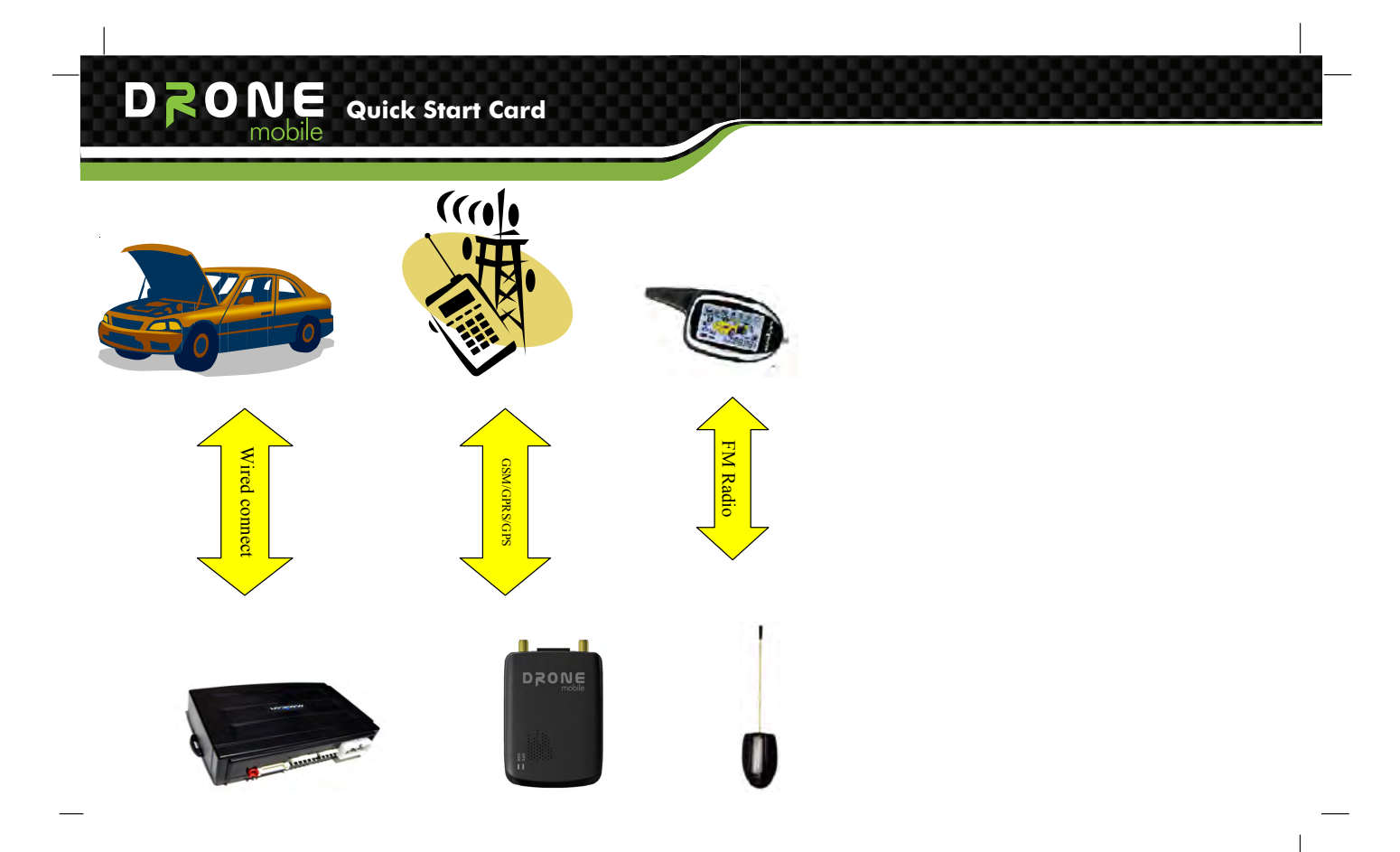

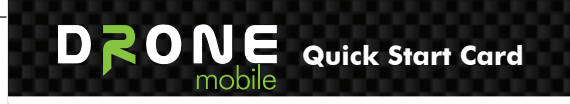

1.7 Connector and Harness Specification

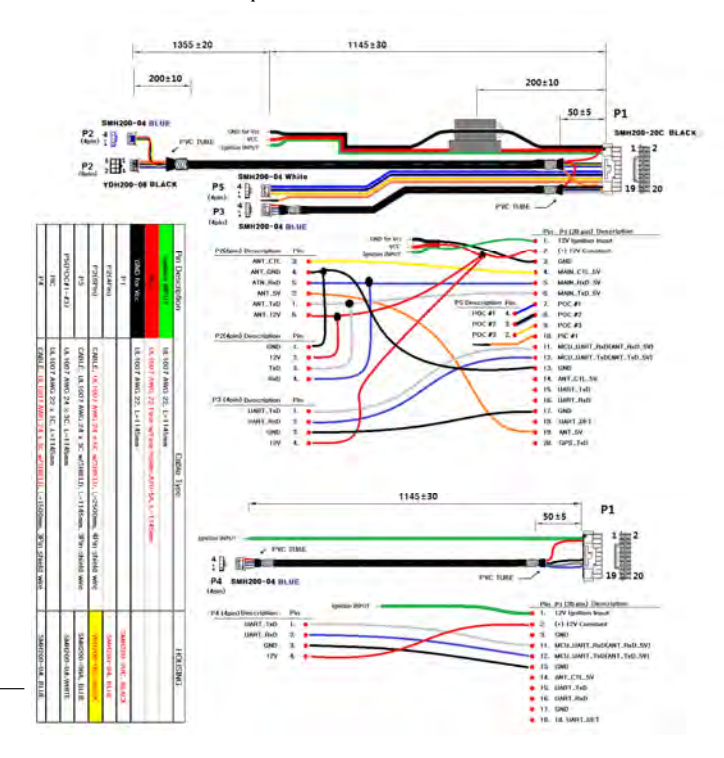

# DRONE Quick Start Card

#### 2. Package & Accessory(TBD)

|         | Item             | Description | Remark |
|---------|------------------|-------------|--------|
|         | Main set(GT1000) | IEA         |        |
| Default | Harness Cable    | SEGI OEM    |        |
|         | User Manual      | Soft cover  |        |
|         | Quick Guide      | lpage       |        |
|         | Gift Box         | lbox        |        |

#### 2.1 Basic

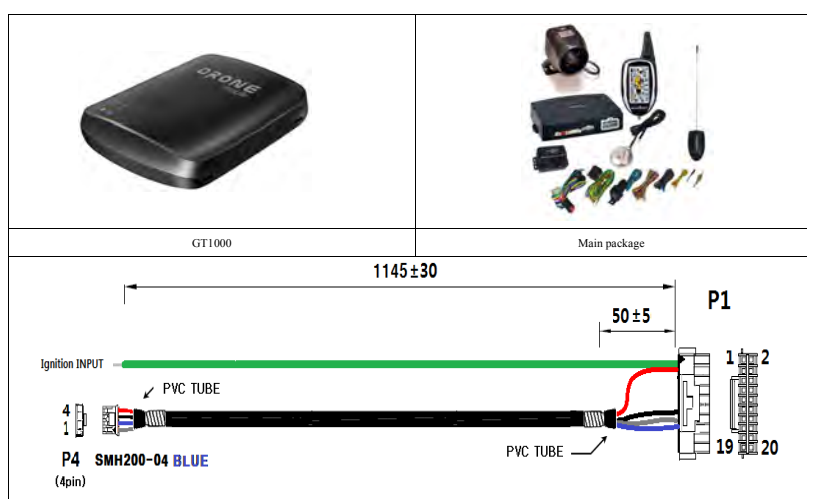

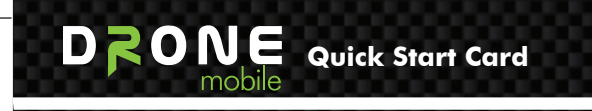

### **2.2 Optional Accessory**

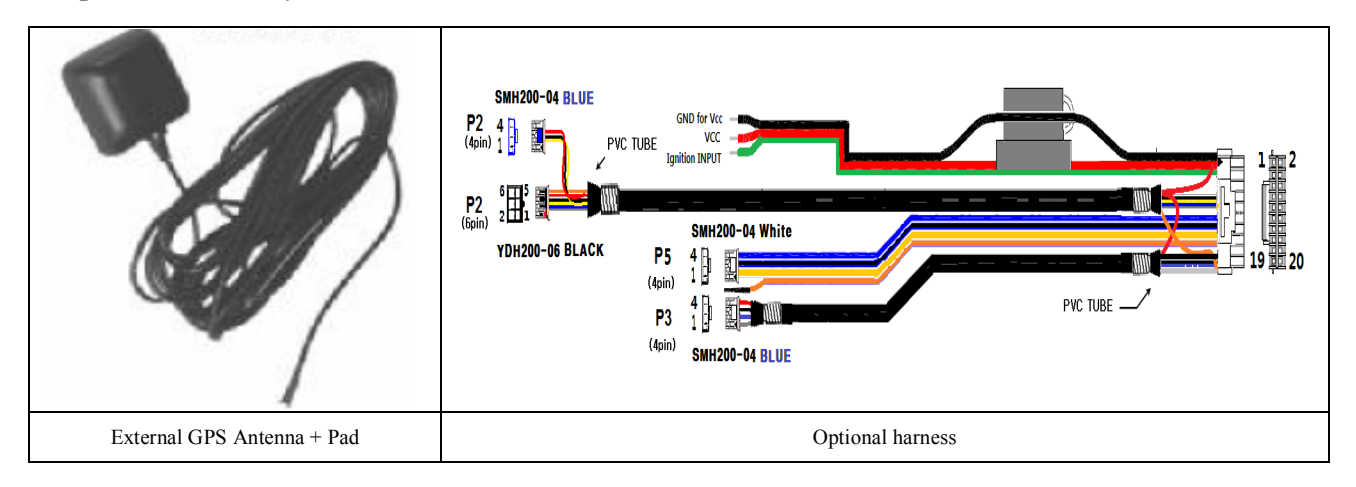

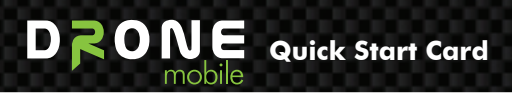

## **3. LED Indicator**

## 3.1 Description

| Item     | Color | Status   | Description      |  |
|----------|-------|----------|------------------|--|
| GSM/GPRS |       | Solid    | Traffic state    |  |
|          | Blue  | Blinking | Idle state       |  |
| 1        |       | OFF      | 3 Times flashing |  |
| GPS      |       | Blinking | Good GPS signal  |  |
|          | Green | ON       | Bad GPS signal   |  |

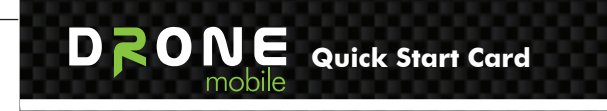

### 3.2 GSM/GPRS Status LED operation

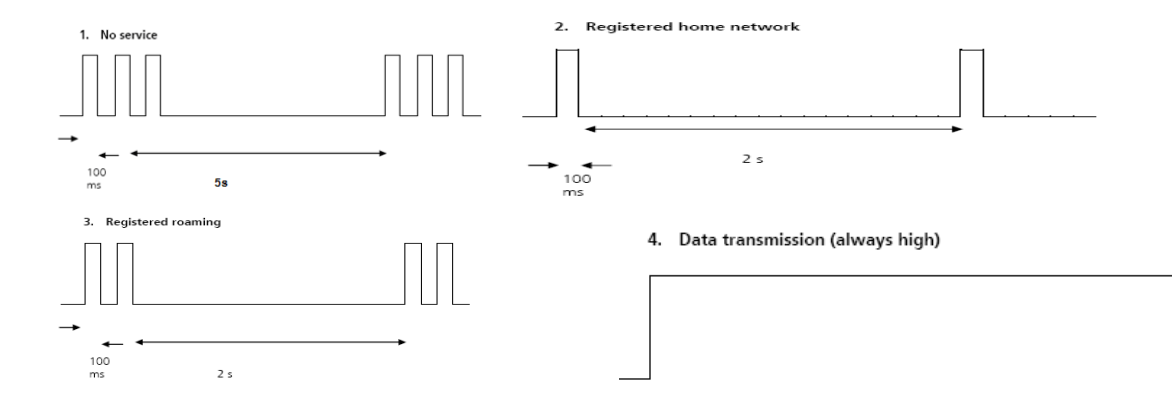

### 4. SMS Interface (Exclude USA)

#### 4.1 Programming GT1000 unit and Transmitters.

The main controller system can memorize one GT1000 unit and two transmitters. In order to install GT1000 unit and transmitters, following process is needed.

#### Note. In order to install GT1000 unit to vehicle, the magicar 7 or upper system is needed.

#### Note. The magicar 7 or upper system user does not need firmware update to install GT1000 unit.

1) In the system is 'disarm' and ignition 'ON' condition, press the button of the RPS sensor for 2 seconds.

The system will flash light once.

- 2) Within 5 seconds, press the button of the RPS sensor. The system will flash light twice.
- 3) After 5 seconds, the LED of the RPS sensor will turn on.
- 4) Within 5 seconds, press the button 1 of first transmitter for 0.5 second. If the first transmitter is installed successfully, the system will flash light once.
- 5) Within 5 seconds, press the button 1 of second transmitter for 0.5 second. (If there is no second transmitter to program, please press again the button 1 of first transmitter for 0.5 second.) If the second transmitter is successfully installed, the system will flash light once.
- 6) Just wait for 5seconds, then the system will flash light twice and the system exits from the remotes program mode.

#### 4.2 SMS Instruction table

The GT1000 unit can be configured, controlled and values can be read from it remotely using the SMS messages. SMS message in the following form has to be sent to the phone number of SIM card inserted in the unit:

# XXXXCommand P

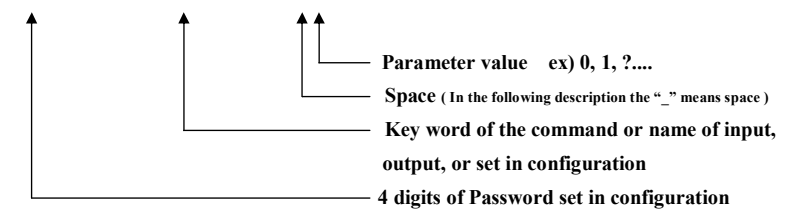

The default value of Password in GT1000 from production, or after initialization by INIT command is set to 1234 (Note. the password in GT1000 and PIN on the SIM card are not the same number)
There is no difference between small and capital letters used in the command
Parameter values are for example: 0= switch off; 1= switch on; ?= ask setting;
A reply or a confirmation of a command performance will be sent back to the number that the command came from, the reply will include the command used and relevant parameter value
If a phone number is used as a parameter, it is recommended to enter such number in international format such as +71234567890

# DRONE Quick Start Card

#### 4.3 Examples:

Send the following text in a SMS message to the phone number of the SIM card inserted in the GT1000 unit

that has Password set in configuration to 1234:

#### 1234PWD\_4321 (or 1234205\_4321)

⇒ sets password to 4321

#### 1234BALANCE (or 1234202)

⇒ returns a message to the mobile phone with value of prepaid credit at the SIM card, if it is possible to find out

#### 1234GPSD (or 1234303)

⇒ returns SMS message with text containing the current GPS geographical coordinates, if available

#### 1234Arm (or 1234001)

 $\Rightarrow$  activate arm with lock

#### 1234Start (or 1234102)

⇒ activate remote start

#### 1234SNS\_0 (or 1234041\_0)

➡ shock sensor off

#### 1234Learn\_2\_+71234567890 (or 1234201\_2\_+71234567890)

⇒ sets phone number memory #2 +71234567890

#### 4.3 Examples:

Send the following text in a SMS message to the phone number of the SIM card inserted in the GT1000 unit that has Password set in configuration to 1234:

#### 1234PWD\_4321 (or 1234205\_4321)

➡ sets password to 4321

#### 1234BALANCE (or 1234202)

⇒ returns a message to the mobile phone with value of prepaid credit at the SIM card, if it is possible to find out

#### 1234GPSD (or 1234303)

⇒ returns SMS message with text containing the current GPS geographical coordinates, if available

#### 1234Arm (or 1234001)

➡ activate arm with lock

#### 1234Start (or 1234102)

⇒ activate remote start

#### 1234SNS\_0 (or 1234041\_0)

⇒ shock sensor off

#### 1234Learn\_2\_+71234567890 (or 1234201\_2\_+71234567890)

⇒ sets phone number memory #2 +71234567890

| Category      | No | Alphanumeric<br>[PASSWORD+] | Numeric<br>[PASSWORD+] | Description                         |
|---------------|----|-----------------------------|------------------------|-------------------------------------|
| 1.Instruction | 1  | ARM                         | 001                    | Arm/Lock/Start alarm                |
|               | 2  | DISARM                      | 002                    | Disarm/Unlock/Stop alarm            |
|               | 3  | STATUS                      | 004                    | System status checking              |
|               | 4  | PANIC                       | 101                    | Panic/Jack Stop mode on             |
|               | 5  | START                       | 102                    | Remote Start of engine              |
|               | 6  | STOP                        | 120                    | Remote Stop of engine               |
|               | 7  | TRUNK                       | 103                    | Open trunk                          |
|               | 8  | CHN1_1                      | 104                    | Additional channel 1 ON             |
|               | 9  | CHN2_1                      | 023                    | Additional channel 2 ON             |
|               | 10 | VALET_1                     | 013                    | VALET mode ON                       |
|               | 11 | VALET_0                     | 031                    | VALET mode OFF                      |
|               | 12 | SNS_1                       | 014                    | Shock sensor ON                     |
|               | 13 | SNS_0                       | 041                    | Shock sensor OFF                    |
|               | 14 | TILTS_1                     | 015                    | Tilt sensor ON (TAIGA system only)  |
|               | 15 | TILTS_0                     | 051                    | Tilt sensor OFF (TAIGA system only) |

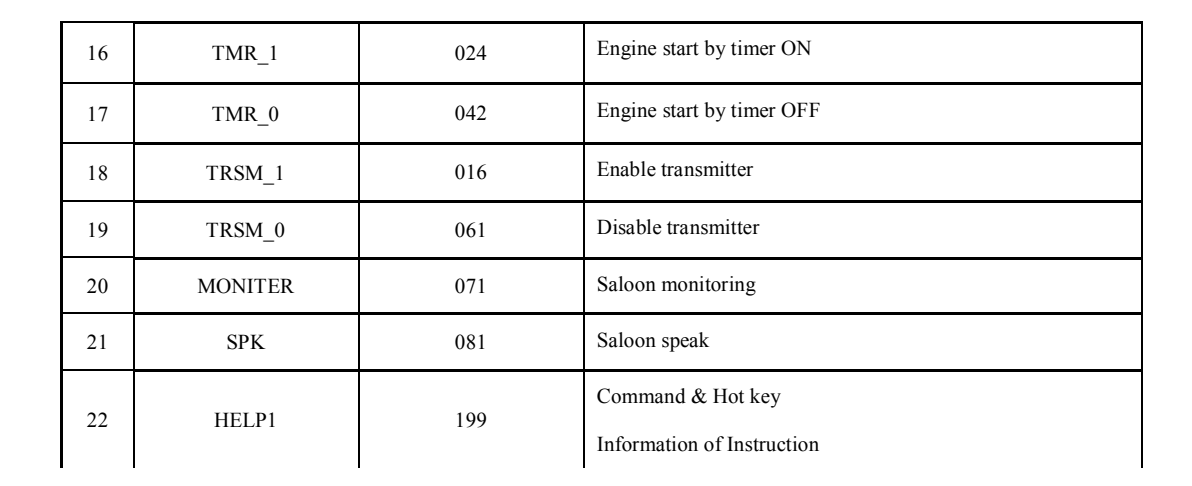

|                 |    |             |          | Learning Pager                                                                                                    |
|-----------------|----|-------------|----------|----------------------------------------------------------------------------------------------------|
|                 | 1  | LEARN_X_YYY | 201_X_YY | $(X\ :\ index\ from\ 2\ to\ 4,\ Y:\ Phone\ number\ in\ international$                                                                                         |
|                 |    |             |          | format)                                                                                                    |
|                 | 2  | LEARN_X_D   | 202_X    | Delete phone number "X"                                                                                                    |
|                 | 3  | LEARN_X_?   | 203_X    | Query phone number "X"                                                                                                    |
|                 | 4  | LEARN_?     | 204      | Query all phone number                                                                                                    |
| 20.5            | 6  | BALANCE     | 211      |                                                                                                    |
| 2.Configuration | 7  | SPKVOL_XX   | 221_XX   | Speaker Volume Control<br>xx : 00 ~ 99                                                                                                    |
|                 | 8  | SPKVOL_?    | 222      | Speaker Volume Query                                                                                                    |
|                 | 9  | PWD_XXXX    | 231_XXXX | Change of PASSWORD                                                                                                    |
|                 | 10 | CFMSG_1     | 241      | Enable confirm('OK') message                                                                                                    |
|                 | 11 | CFMSG_0     | 242      | Disable confirm('OK') message                                                                                                    |
|                 | 12 | HEI P2      | 299      | Command & Hot key                                                                                                    |
|                 |    |             | 277      | Information of Configuration                                                                                                    |
|                 | 1  | VERSION     | 301      | Modem / Code<br>version information                                                                                                    |
|                 | 2  | GSM         | 311      | GSM x Balance y Cell z Name Signal q Name of GSM<br>network Balance of credit on SIM card of connected GSM<br>cell (BTS) Signal strength (0-32, 32 = maximum) |
| 3 Checking      | 3  | GPSD        | 321      | Query GPS data                                                                                                    |
| 5. Circlening   | 4  | GGA         | 322      | Check GPS                                                                                                    |
|                 | 5  | POWER       | 331      | Power x Batt. y                                                                                                    |
|                 | 6  | TEST        | 341      | Check GSM/ POWER/ GGA                                                                                                    |
|                 | 7  | HELP3       | 399      | Command & Hot key<br>Information of Checking service                                                                                                    |

#### 4.4 SMS Alarm and response message table

| Category    | NO | SMS                      | Instruction Numeric<br>[PASSWORD+] | Description                                  |
|-------------|----|--------------------------|------------------------------------|----------------------------------------------|
|             | 1  | ALARM BY IGNITION        | 401                                | Alarm by Ignition Trigger                    |
|             | 2  | ALARM BY DOORS           | 402                                | Alarm by Door Trigger                        |
|             | 3  | ALARM BY TRUNK           | 403                                | Alarm by Trunk Trigger                       |
|             | 4  | ALARM BY HOOD            | 404                                | Alarm by Hood Trigger                        |
|             | 5  | ALARM BY SHOCK SENSOR    | 405                                | Alarm by Shock Sensor                        |
|             | 6  | PREALARM BY SHOCK SENSOR | 406                                | Prealarm by Shock Sensor                     |
| I. Alarm    | 7  | ALARM BY TILT SENSOR     | 407                                | Alarm by Tilt Sensor (TAIGA system only)     |
|             | 8  | CAR BATTERY REMOVED      | 408                                | Battery of Vehicle was removed               |
|             | 9  | CAR CALL                 | 409                                | Car Call                                     |
|             | 10 | PAGER BATTERY LOW LEVEL  | 410                                | Battery level of Pager is low                |
|             | 11 | ALARM BY EMERGENCY CALL  | 411                                | Alarm by emergency call                      |
|             | 12 | BALANCE LOW              | 412                                | Low prepaid credit                           |
| 2. Response | 1  | ОК                       | N/A                                | Successfully Command or Hot key was executed |
|             | 2  | FAIL (Error Reason)      | N/A                                | Command or Hot key was not executed          |

After alarm is triggered user can stop alarm by using 'Arm/Disarm' SMS command or just phone call to GT1000 unit by using authorized phone.

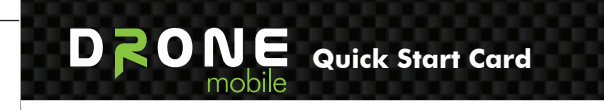

#### 5. DATA Interface

The device always connect data network for immediate connection.

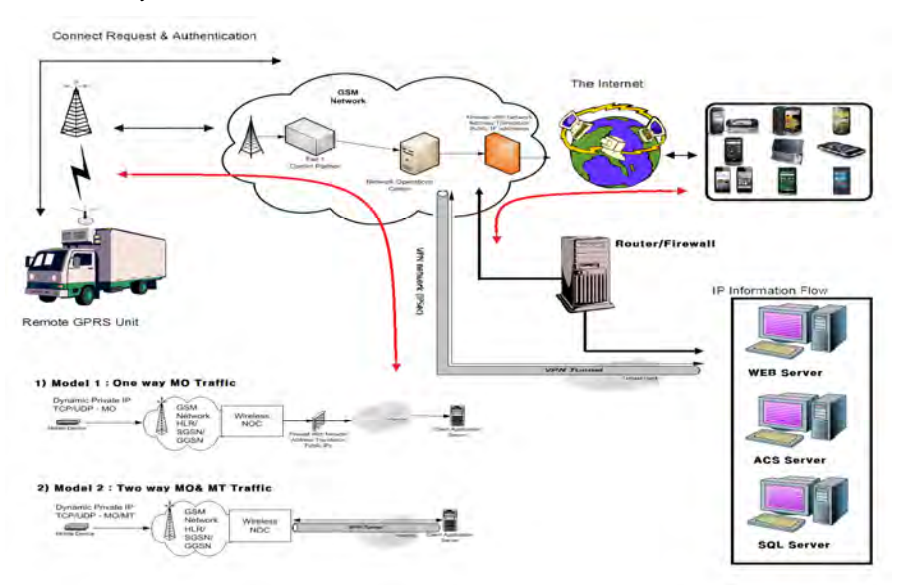

## **5.1 Controls**

Get Location, Live track, Remote start, lock, unlock, siren, trunk release, Aux1, Aux2, History Log

## 5.2 Alert

Displays alerts that are originated from GT1000

a) Alarm Alerts : hood, door, trunk, shock II, Analog Alarm In

**b) Regular Alerts :** RPS, Shock I, speed violation, Curfew violation, POI Alert, Geo-fence alert, Ignition on/off

## 5.3 Settings

**a)** Notification Setting : Alarm/regular alerts, low battery, Engine on/off, Maintenance reminder, speed violations, Curfew violations, POI Violations, Geo-fence violation

b) Controller Settings : Siren, shock, turbo timer, passive arming, valet mode, drive lock

c) Maintenance reminder : Mileage

## 6. Type Approval

## 6.1 PTCRB Certification

- PTCRB certification testing
- Pre-conformance and conformance testing (RF, RRM and Protocols)
- Regulatory testing (RF, EMC & Safety)
- SAR, OTA & RF performance testing
- Interoperability testing
- Performance testing
- Field Trials, SIM, SATK, A-GPS, MMS, Supplementary services, etc.
- Network operators acceptance testing

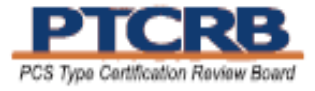

This equipment has been tested and found to comply with the limits for a Class B digital device,

pursuant to Part 15 of the FCC Rules. These limits aredesigned to provide reasonable protection against harmful interference in aresidential installation. This equipment generates, uses and can radiate radiofrequency energy and, if not installed and used in accordance with the instructions, may cause harmful interference to radio communications. However, there is no guarantee that interference will not occur in a particular installation. If this equipment does cause harmful interference to radio or television reception, which can be determined by turning the equipment off and on, the user isencouraged to try to correct the interference by one or more of the following

- · Reorient or relocate the receiving antenna.
- · Increase the separation between the equipment and receiver
- Connect the equipment into an outlet on a circuit different from that to which the receiver is connected.
- · Consult the dealer or an experienced radio/TV technician for help.

Caution: Any changes or modifications to this device not explicitly approved by manufacturer could void your authority to operate this equipment.

This device complies with part 15 of the FCC Rules.

Operation is subject to the following two conditions:

- (1) This device may notcause harmful interference, and
- (2) this device must accept any interference received,
  - including interference that may cause undesired operation.

This equipment complies with FCC radiation exposure limits set forth for an uncontrolled environment.

This equipment should be installed and operated with minimum 20 cm between the radiator and your body.